# 野球チーム活動支援多機能サービス 「E-series」導入のご案内

2021 年 11 月 Omyu Technology 株式会社

# はじめに

本資料は、アマチュア野球のリーグ・連盟とその所属チームの管理者・スタッフの皆様を対象とし、チーム 活動を支援する多機能サービス「E-series」の概要、E-series と E-league や EasyScore の連携などについて 紹介し、併せてチームに E-series を導入する際の手順と操作の概要について説明したものです。

# 1. E-series とは

## (1) E-series の概要

E-series は、チームにおける活動の全てを網羅し、関係者相互のやりとりを可視化しつつ、全ての情報を一 元管理することができる多機能サービスです。

E-series は、組織の中の立場・役割(部長やマネージャーなどチーム管理者/監督やコーチなど指導者/選 手)に合わせて機能が構成されており、それぞれの立場・役割からチーム全員でご利用頂くことにより、活動 スケジュールの管理、練習メニューの作成、練習実績の管理などを通じて、効率的にチーム運営を行うことが できるようになります。

また、E-series は E-league、EasyScore と選手情報や試合情報などを相互に情報連携できるので、重複作業の削減など、リーグ・連盟の運営や大会の運営の効率化も図れます。

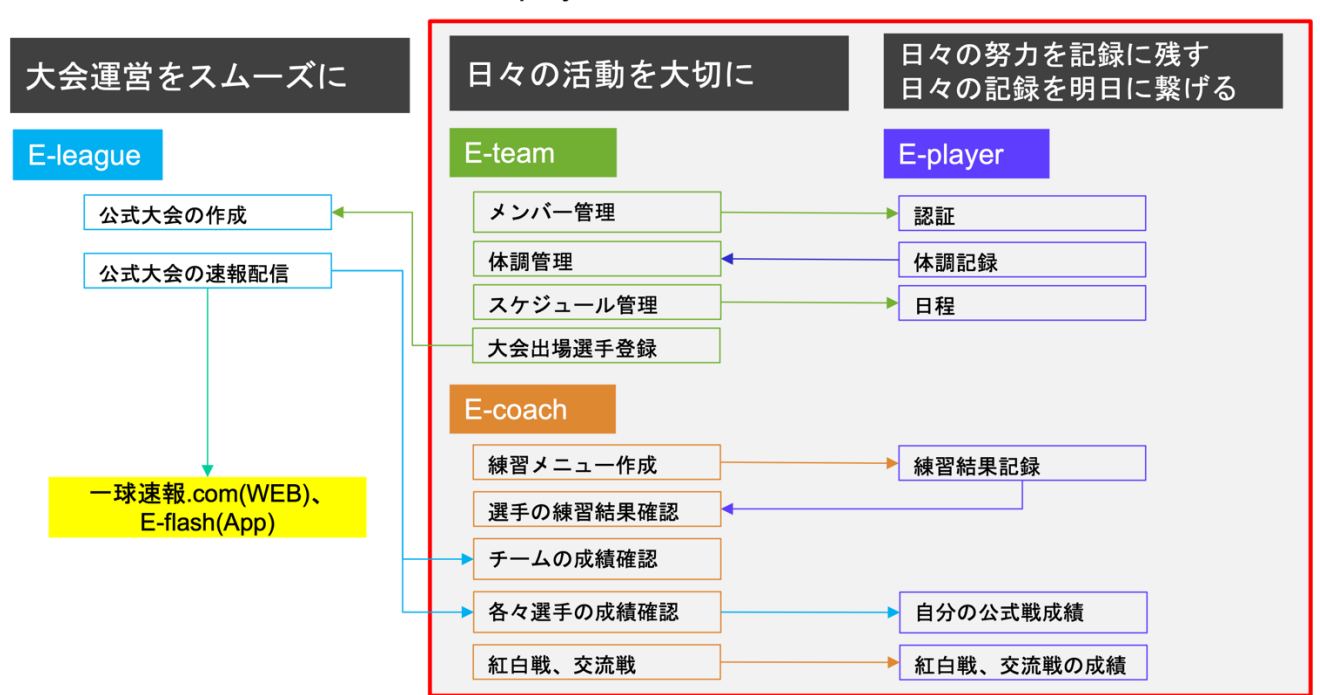

# E-series (E-team、E-coach、E-player)の概要図

#### (2) E-series の機能構成

E-series は「E-team」、「E-coach」、「E-player」の3つの機能で構成されています。

#### E-team(チームの全体管理)

チームの組織とメンバーの管理、活動スケジュールの管理、公式戦の出場選手登録など、部長やマネージ ャーなどの管理者向けの機能です。

- ・組織とメンバーの管理
- ・メンバーの認証管理
- ・スケジュール管理
- ·練習場管理
- ·大会出場選手登録
- ·紅白戦/交流戦管理

#### ② E-coach (チームの現場管理)

日々の練習メニューの作成・通知、選手の体調・練習実績の確認、紅白戦や交流戦管理など、監督やコー チなどの指導者向けの機能です。

- ・スケジュール管理
- ・選手の体調管理
- ・練習場や練習グループと練習メニューの設定
- ・体調・練習実績レポートの確認
- ・チーム成績・選手個人成績の確認
- ・紅白戦/交流練習管理
- ③ E-player (選手の自己管理)

日々の活動スケジュールの確認・出欠連絡、体調報告、練習メニューの確認と実施記録、練習実績や試合 成績の確認など、選手向けの機能です。

- ・スケジュール確認・出欠連絡
- 体調報告
- ・練習メニューの確認と練習実績の記録
- ・個人成績の確認
- 一球速報配信の閲覧

チーム全員が、それぞれの立場・役割に応じて E-series の機能をご活用いただくことにより、それぞれの活動と相互のやりとりの可視化、すべての情報の一元管理が可能になり、チーム運営の効率化とチーム活動の活性化を実現できます。

# 2. E-series 導入の流れ

E-series は、E-league をご利用のリーグ・連盟に所属するチームを対象としたサービスです。弊社はチーム 管理者から E-series の利用申請を受けたとき、予めリーグ・連盟からご提供いただく所属チームの情報(利用 申請するチーム管理者の氏名、電話番号、メールアドレスのリスト)と照合し、所属チームからの申請である ことを確認した上で申請を受理します。

利用申請が受理されると、申請者に仮アカウントが発行され、これによりチーム管理者アカウントやチーム 情報の登録、チームメンバーの登録などが可能になります。各メンバーの個人アカウント登録には、チーム管 理者が発行する認証コードが必要になります。

| step | チーム管理者        | チームメンバー                                | リーグ・連盟        | Omyutech  |
|------|---------------|----------------------------------------|---------------|-----------|
| 1    | ①管理者情報の届け出    |                                        | ②管理者リストの作成・提供 | ③管理者リスト受理 |
| 2    | ④利用申請         |                                        |               | ⑤リストとの照合  |
| 0    | ⑦管理者アカウントとチーム |                                        |               | ⑥申請者への仮アカ |
| 3    | 情報の登録         |                                        |               | ウント発行     |
| 4    | ⑧チームメンバーの登録   |                                        |               |           |
| E    | ⑨チームメンバーへの認証  | ⑩伊トマカウル改得                              |               |           |
| Э    | コード発行         | 1 111000000000000000000000000000000000 |               |           |

上記のうち①と②の作業は、事前に各チームとリーグ・連盟にお願いすることになります。お手数ですが、 よろしくお願いいたします。

# 3. E-series 導入操作

以下、E-series 導入時の操作手順の概要を説明します。

#### (1) E-flash のインストール

E-series の各機能は、一球速報.com のアプリ版「E-flash」に含まれており、E-flash をインストールし、 管理者アカウントや個人アカウントでログインすることにより、それぞれのメンバーに応じて E-team、Ecoach、または E-player の機能が利用可能になります。

E-flash アプリは、App Store または Google Play から無料でダウンロードし、インストールできます。

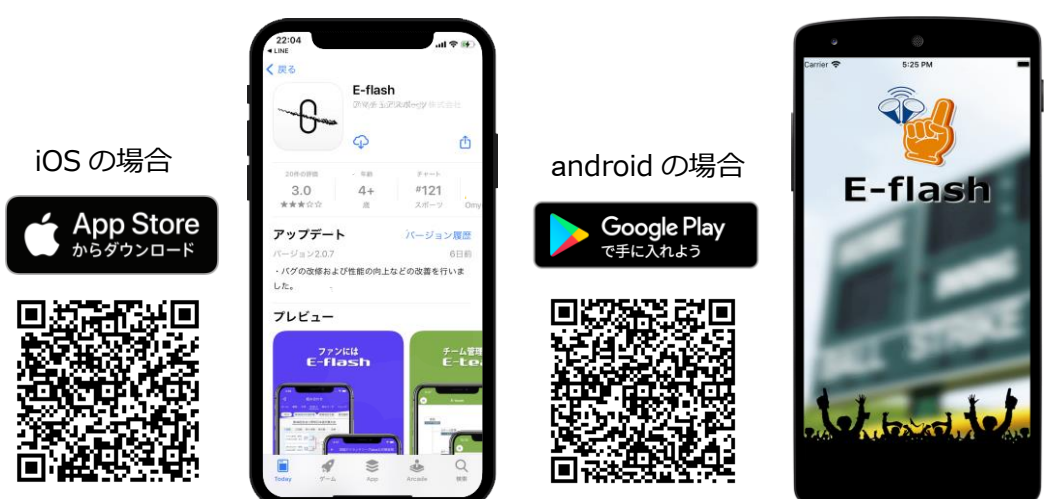

#### (2) E-team の利用申請

申請

最初にチーム管理者のアカウントを申請します。

弊社では、申請を受けると申請情報とご提供いただいた管理者リストを照合・確認します。

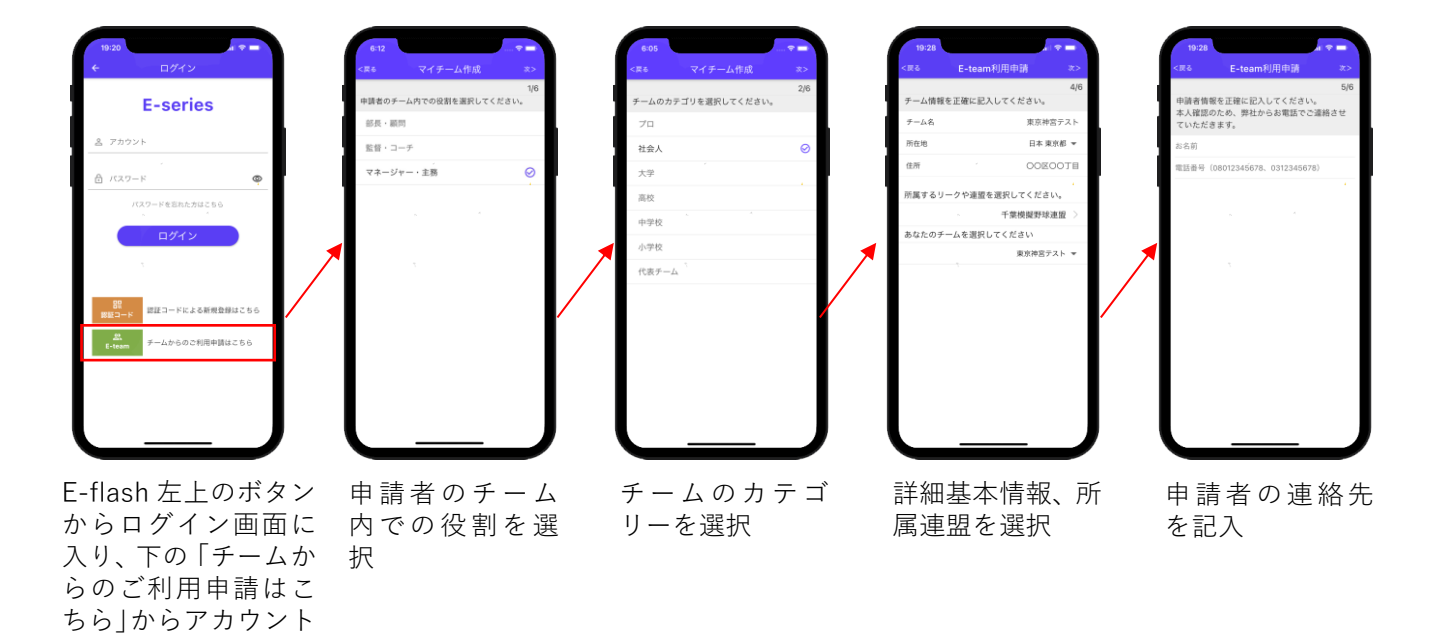

インストール後の起動画面

申請が受理されると、申請者宛に仮アカウントが通知されるので、仮アカウントで E-team にログインし、 正式な管理者アカウントとパスワードを登録します。

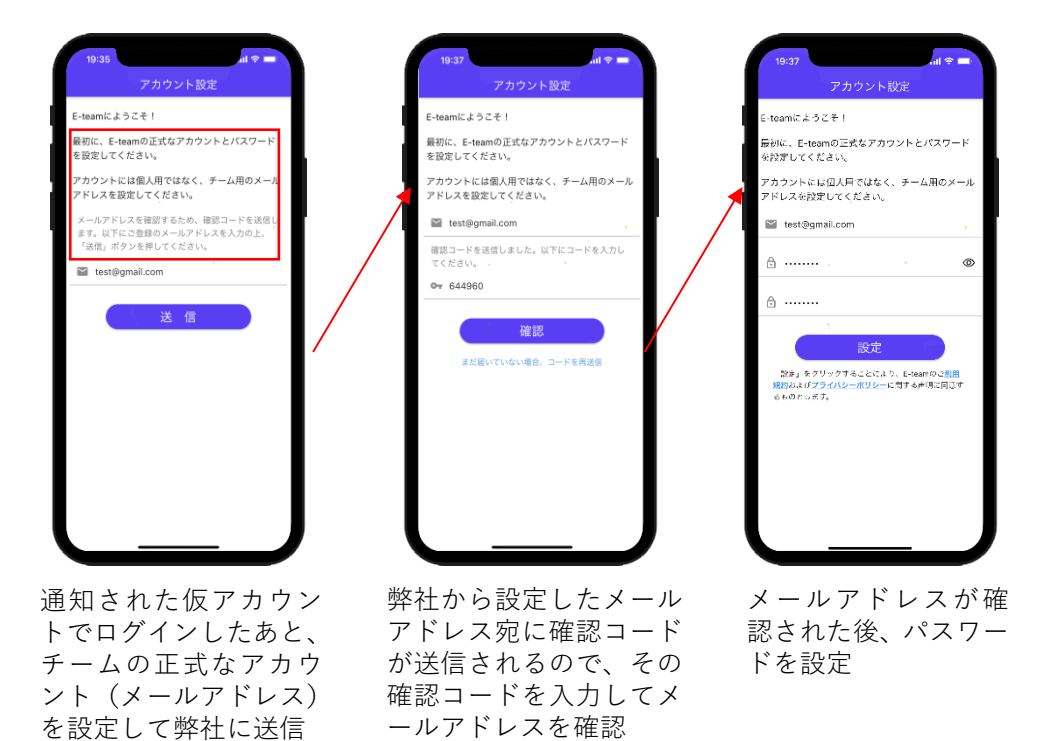

続いて、E-league とのチーム情報の連携、チームが複数のグループに分かれている場合はグループ数、チ ームの組織図(部長、監督、コーチ、選手など)を設定します。

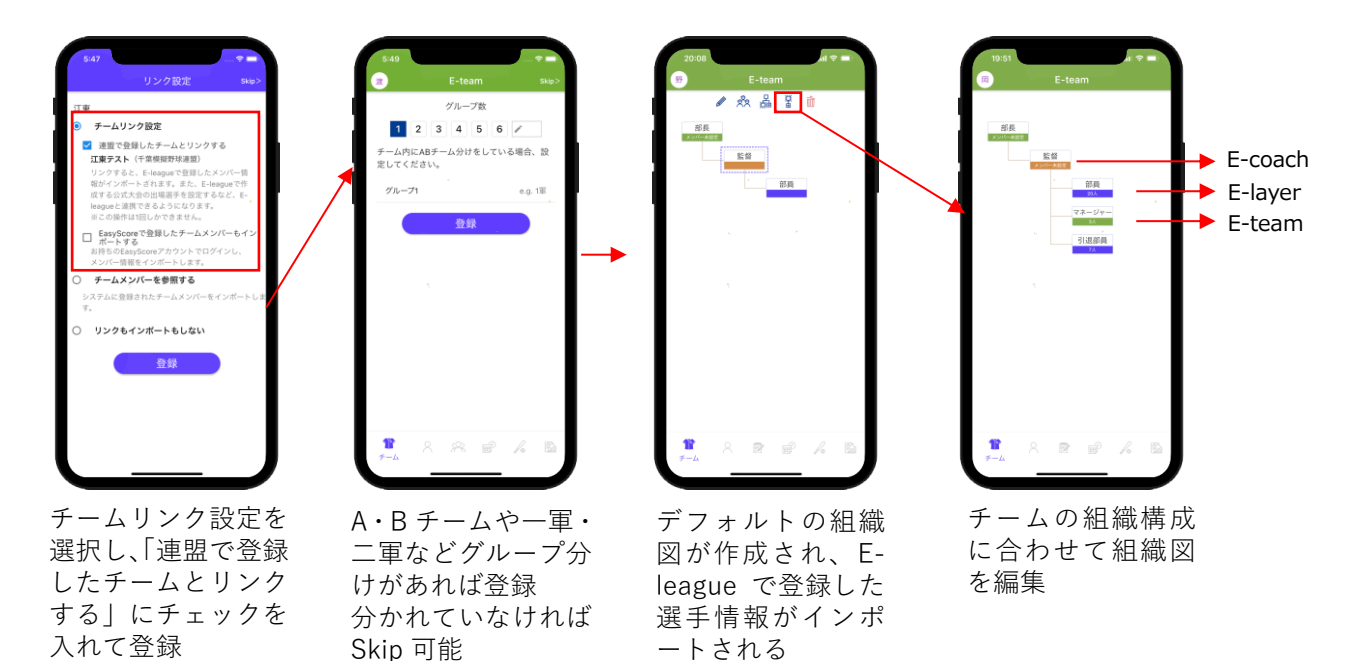

#### (4) メンバーの登録

各組織を構成するメンバーを登録します。

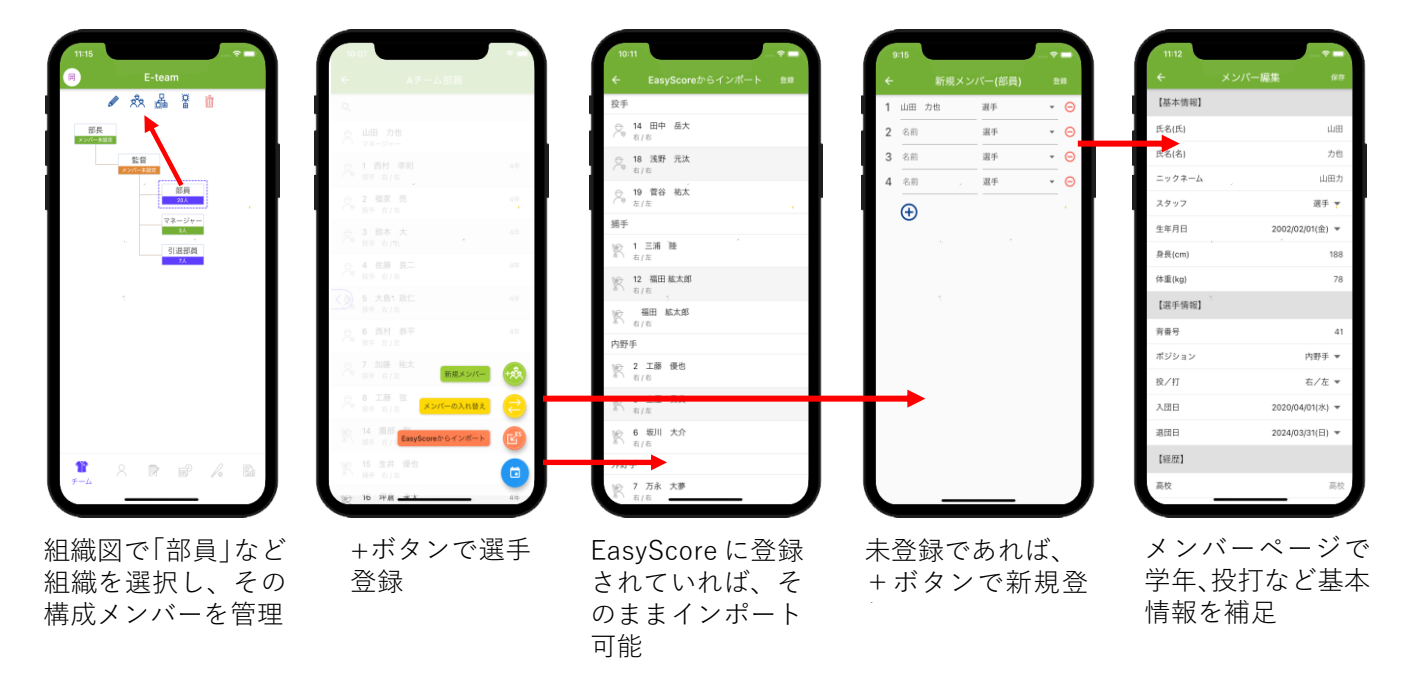

#### (5) メンバーへの認証コードの通知

登録した各メンバーに E-series にアカウント登録するための認証コードを通知します。認証コードは、各 メンバーに固有のコードが割り振られます。

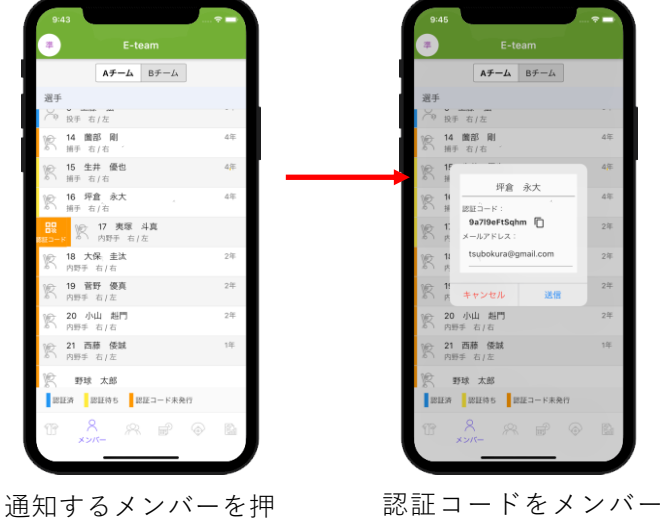

通知するメンバーを押 したまま右へスワイプ

認証コードをメンバー に連絡(メールまたはコ ピーして Line で送信)

## (6) メンバーの個人アカウントの登録

各メンバーは通知された認証コードを使って E-flash に個人アカウントを登録します。

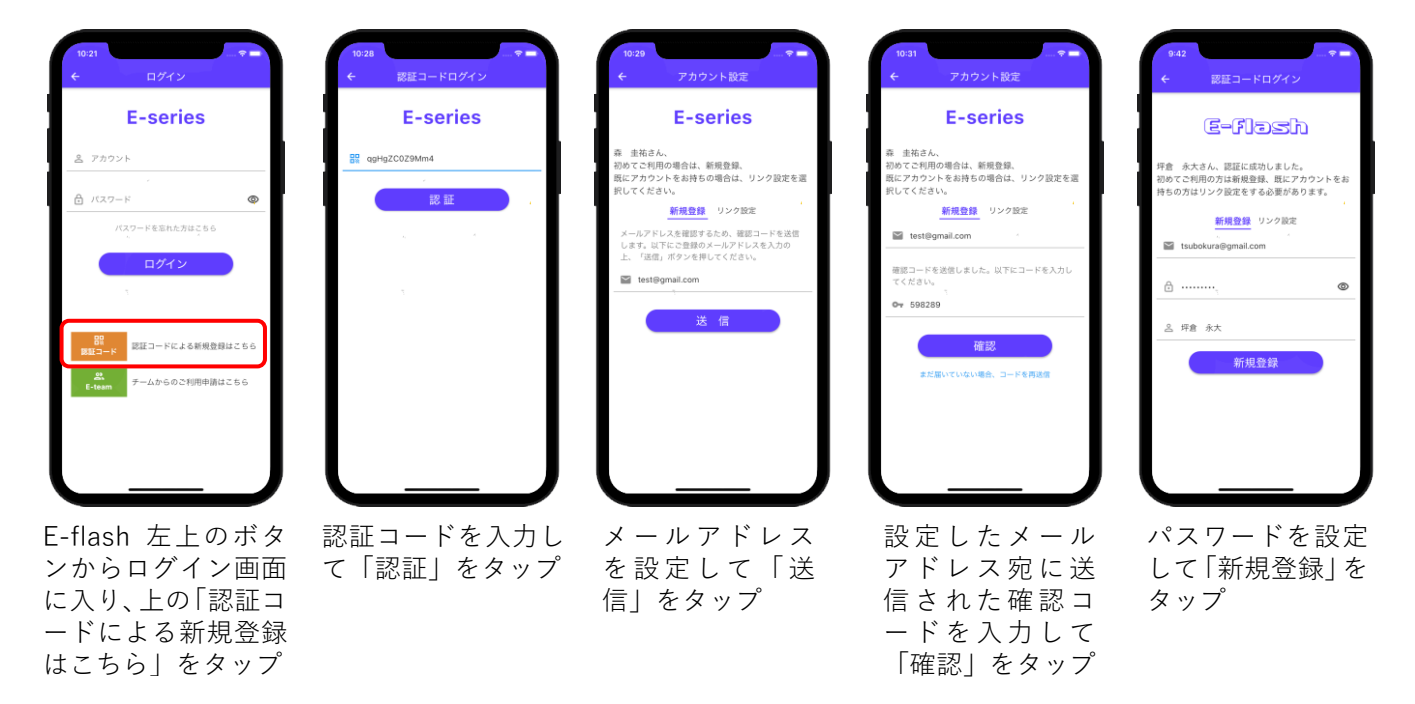

#### (7)所属組織に対応した機能の利用

各メンバーが E-flash に個人アカウントでログインすると、メンバーの所属組織の役割に対応して E-team、 E-coach または E-player の画面が立ち上がり、それぞれの機能が利用できます。

|   | 組織図上の色 | 構成メンバー      | 立ち上がる機能  | 備考           |
|---|--------|-------------|----------|--------------|
| 1 | 緑      | 部長、マネージャーなど | E-team   | チーム管理者と同等の権限 |
| 2 | オレンジ   | 監督、コーチなど    | E-coach  |              |
| 3 | 柴      | 部員          | E-player |              |

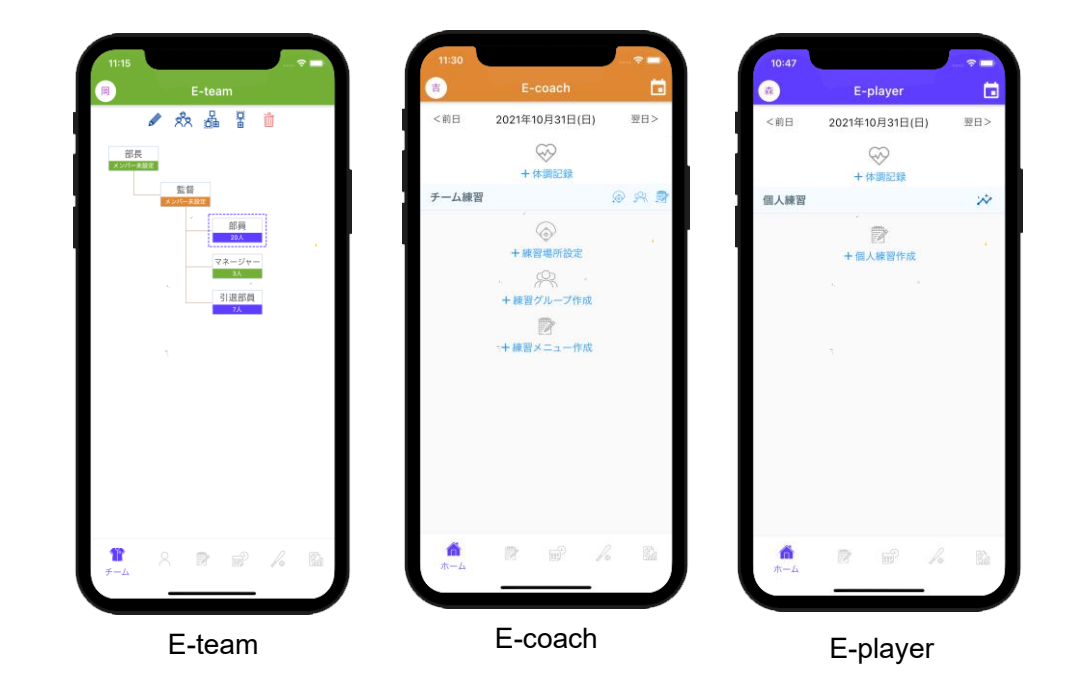

# 4. E-series の運用例

E-series を利用したチーム活動について、いくつか具体例を紹介します。

## (1) 大会への出場選手設定

大会への出場選手をチームから直接登録できます。

#### ① E-team からの大会への出場選手設定

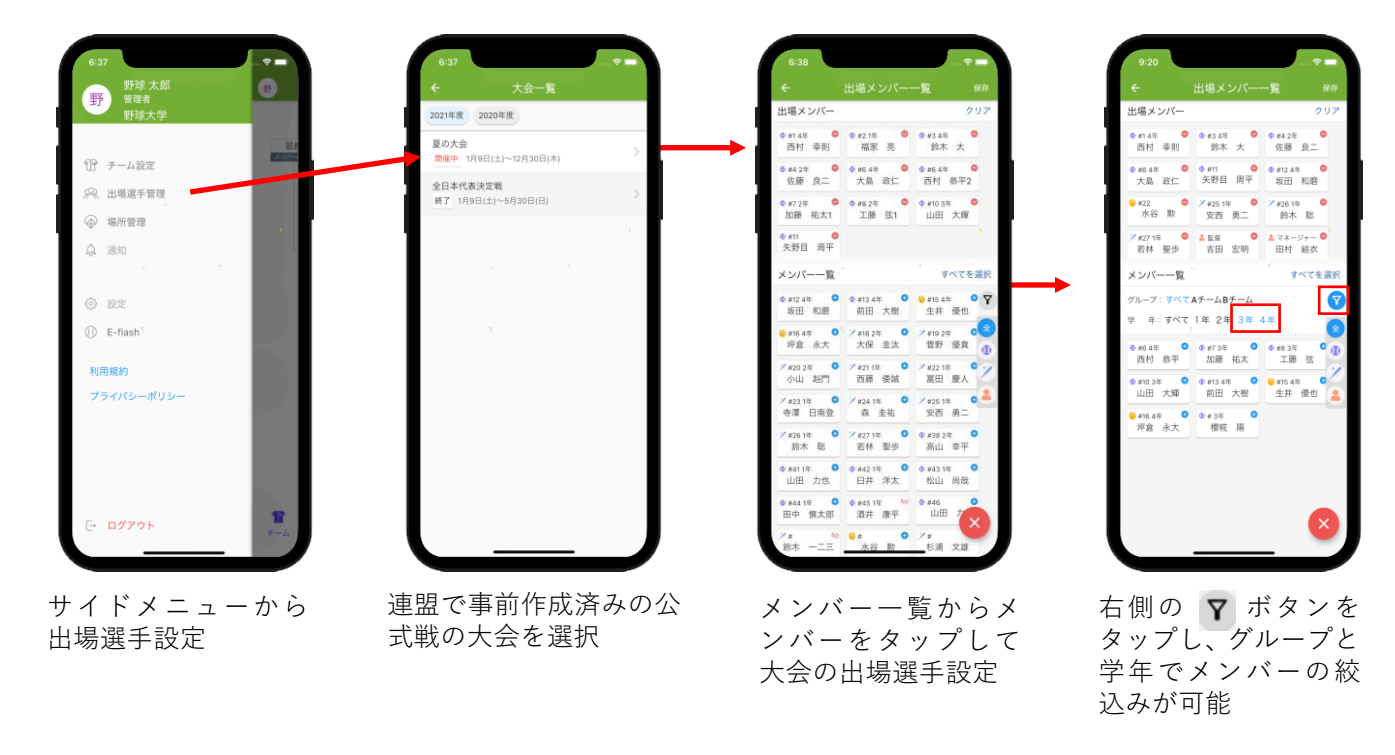

#### ② E-team からの選抜チームへの出場選手設定

リーグ・連盟の選抜チームが上位のリーグ・連盟の公式戦に参加する場合は、E-league で選抜チームを作成することによって、各チームから自チームの出場選手を登録することができます。

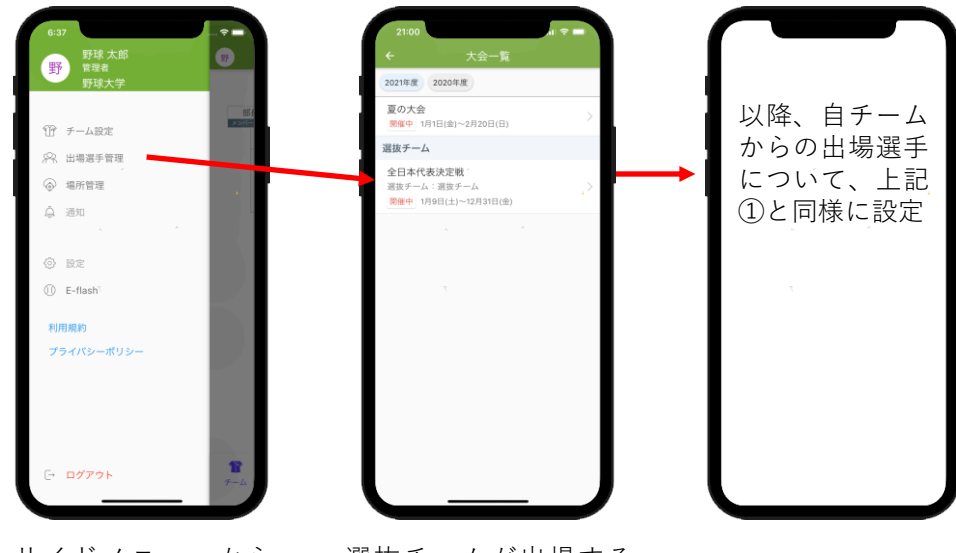

サイドメニューから 選打 出場選手設定 公式

選抜チームが出場する 公式戦の大会を選択

## ③ E-team からの体調公開設定

| 9:46              |                        |                              |          | \$             |                | 0                        | -                   | 010            | A               | 0                 | Ť,         |
|-------------------|------------------------|------------------------------|----------|----------------|----------------|--------------------------|---------------------|----------------|-----------------|-------------------|------------|
|                   | 出場メンバ                  | <b>%</b>                     |          | 基本設定           | チーム            | トーナメント設定                 | 組合わせ                | 日程結果           | 試合配分表           | 体調レポート            | OUTPUT     |
| 周公開設定             |                        | サマリーのみ公開 👻                   | <b>→</b> | 8/13 8/14 8/15 | 8/16 8/17 8/18 | 8/19 8/20 8/21 8/22 8/23 | 8/24 8/25 8/26 8/27 | 8/28 8/29 8/30 | 8/31 9/1 9/2 1  | 9/3 9/4 9/5 9/6 9 | /7 9/8 9/9 |
| 11.4年<br>医++1 赤田( |                        | 0 #3 4年                      | N        | o. チーム         |                | 登録進捗(現役選手)               | 登録進捗(出場選手           | ) 体調サマリ        | J —             |                   |            |
| (1) (#R)          | 184.85 92              | A 444                        | 1        | 摂南大学枚方         |                | 0/30                     | 0/17                | -              |                 |                   |            |
| 4 2年<br>E藤 良二     | ✿ #6 4年<br>大島 政仁       | ₫ #6 4年<br>西村 恭平2            | 1        | 大阪商業大学         |                | 64/64                    | 29/30               | 2回済14人         | 、1回済 20人/未接種 30 | 入                 |            |
| 2年                | ● #8 2年<br>王帝 244      | ● #10 3年<br>11/00 ★ ##       | 3        | 京都先端科学大学       |                | 0/32                     | 0/0                 | -              |                 |                   |            |
| 09 19LAT          | 1.09 52.1              |                              | 4        | 東海大学札幌校        |                | 18/22                    | 18/24               | 2回済 11人        | 」未接種 7人         |                   |            |
| 時目 周平             | ♥ #12.4年<br>坂田 和磨      | 前田 大樹                        | 1        | 山口大学           |                | 0/24                     | 0/21                | -              |                 |                   |            |
| 3<br>上 洋太         | •<br>• #38 2年<br>高山 幸平 | ● #41 1年     山田 力也     山田 力也 |          | 香川大学           |                | 0/26                     | 0/24                |                |                 |                   |            |
| 1年                | @ #43.1年               | <b>0</b> #44 1%              | 7        | 国士能大学世田谷       |                | 20/40                    | 14/30               | 2回済17人         | J未接種 3人         |                   |            |
| 井 洋太              | 松山尚哉                   | 1 田中 慎太郎                     | 1        | 日本大学           |                | 55/60                    | 23/26               | 2回済 49人        | J1回済3人/未接種3人    |                   |            |
| 6<br>山田 力         | ●#3年<br>樱椛 周           | #15.4年     生井 優也             | 1        | 関東学院大学         |                | 36/55                    | 10/25               | 2回済23人         | 、1回済 7人/未接種 6人  |                   |            |
| 63年               |                        |                              | 1        | 0 埼玉大学         |                | 25/25                    | 15/25               | 倦怠感 1人/        | 喉の痛み 1人/2回済 11  | 人/1回済3人/未接種11人    |            |
| 官 水大              | 小台 那                   | 小台燕                          | 1        | 8.城大学          |                | 32/54                    | 19/26               | 2回済 19人        | J1回済 7人/未接種 7人  |                   |            |
| 4年<br>求 太郎        | 7 #18 2年<br>大保 圭汰      | ×#19 2年<br>( 首野 便真           | 1        | 2 日本福祉大学       |                | 44/59                    | 17/24               | 2回済10人         | 、1回済 13人/未接種 21 | i.A.              |            |
| )<br>山 赳門         | 7 #211年<br>西藤 係誠       | 2 #22 1年<br>第日 慶人            | 1        | 3 仙台大学         |                | 19/42                    | 10/28               | 2回済 17人        | ノ1回済 1人/未接種 1人  |                   |            |
| 3.18              | Z #24 1/E              | 2 #25 125                    | 5        | 4 久留米大学        |                | 58/58                    | 29/29               | 2回済44人         | J1回済 5人/未接種 9人  |                   |            |
| F 日南登             | 森 圭祐                   | 安西 勇二                        | 1        | 5 九州共立大学       |                | 1/33                     | 0/29                | 2回済1人          |                 |                   |            |
| 16 1年<br>令木 聪     | 7 #27 1年<br>若林 聖歩      | · * *** 法                    | 1        | 金沢大学法文経国界      | 1745           | 0/29                     | 0/0                 | -              |                 |                   |            |
| ネージャー             |                        |                              |          |                |                |                          |                     |                |                 |                   |            |

出場メンバー一覧から、 体調記録の公開範囲の 設定変更が可能 公開範囲の設定により、E-leagueの体調レポートページの表示内容が変わる

※上の画面はサマリーのみ公開の場合の例

#### ④ E-team での出場選手情報編集

| 9:45                                    |                      | · · · · · ?       |
|-----------------------------------------|----------------------|-------------------|
| ÷                                       | 出場メンバー               | 一覧                |
| 体调公開設定                                  |                      | 公開 🔻              |
| <ul> <li>#14年</li> <li>西村 幸則</li> </ul> | #2 1年     福家 売       | #34年<br>鈴木 大      |
| #4 2年                                   | ● #6 4年              | ♥ #6 4年           |
| 佐藤 良二                                   | 大島 政仁                | 西村 恭平2            |
| <sup>r7 2年</sup>                        | ⊕ #8 2年              | ● #10 3年          |
| 1藤 祐太1                                  | 工藤 弦1                | 山田 大輝             |
| #11<br>矢野目 周平                           | ● #12 4年<br>坂田 和磨    | #13     前田 大樹     |
| <sup>133</sup><br>寸上 洋太                 | ·<br>●#382年<br>高山 幸平 | ● #41 1年<br>山田 力也 |
| #42 1年                                  | ● #43 1年             | ##44 1年           |
| 臼井 洋太                                   | 松山 尚哉                | 田中 慎太郎            |
| #46                                     | ●#3年                 | ♥#15.4年           |
| 山田 力                                    | 櫻椛 陽                 | 生井 優也             |
| #16 3年                                  | <mark>⊜</mark> #22   | ●#                |
| 呼倉 永大                                   | 水谷 勲                 | 水谷 勲              |
| #114年                                   | #18 2年               | ▶#192年            |
| 野球 太郎                                   | 大保 圭汰                | 菅野 優真             |
| /#20                                    | 7#211年               | 7 #22 1年          |
| 小山 赳門                                   | 西藤 倭城                | 冨田 慶人             |
| #231年                                   | ✓#241年               | 7 #251年           |
| 寺澤 日南登                                  | 森 圭祐                 | 安西 東二             |
| #261年 殿                                 | 7#271年<br>若林 即州      |                   |
| which diffe                             | 1077 209             |                   |

設定した出場メンバー一覧から選手をタップする と、その選手の顔写真、学年、守備位置など基本情報 が編集可能

※変更は、この大会にのみ適用されます。

# (2) チームメンバーの体調管理

各メンバーからの毎日の体調報告とチェックリストによる体調チェックが可能です。

① E-player からの体調報告

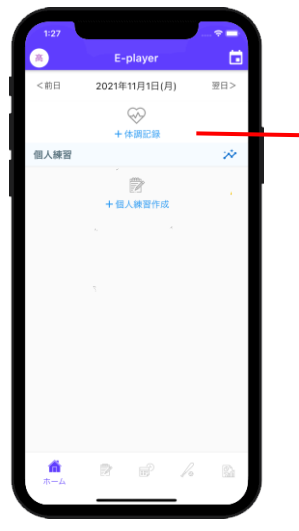

| ログインしてホー  | Ъ |
|-----------|---|
| から「+体調記録」 | を |
| タップ       |   |

体調記録 健康管理 体温: - 36.3 + 倦怠感: ●なし ○少し ○あり 息苦しさ: ●なし ○少し ○あり 晐: ●なし ○少し ○あり 味・匂いの異常: ●なし ○少し ○あり 酸の痛み: ●なし ○少し ○あり 頭痛: ●なし ○少し ○あり 下痢・嘔吐: ●なし ○少し ○あり 同居人に発熱: ●なし ○少し ○あり COCOAによる接触: ●なし ○あり フクチン接種:

体温など体調チェック シートに入力

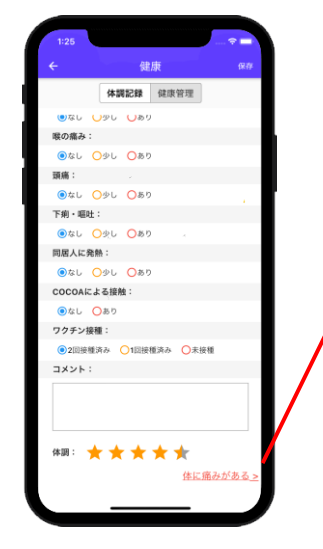

コメントや体調に点数 をつける

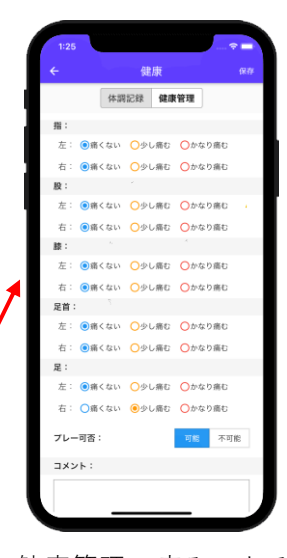

健康管理:痛みのある 部位&プレー可能かを 記録

② E-coach での体調チェック

健康報告

チーム成績

練習報告

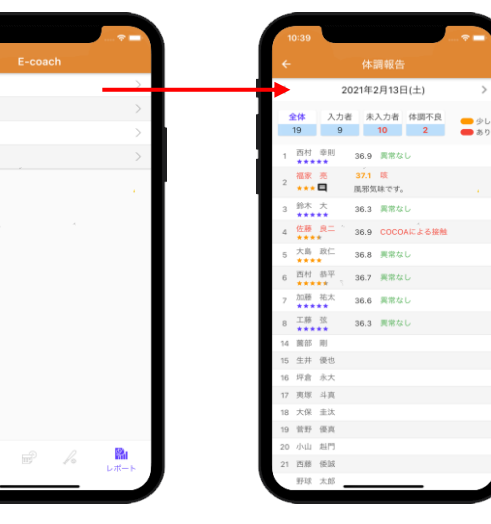

レポート - 体調報告 をタップ

当日の入力状況や体 調記録結果が表示さ れる

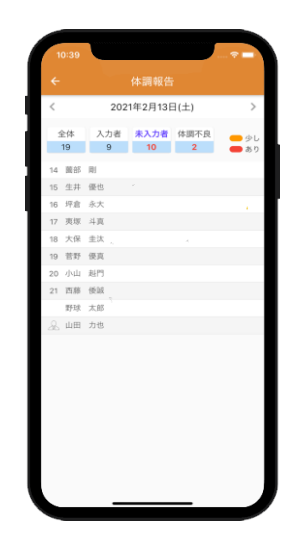

未入力者を確認

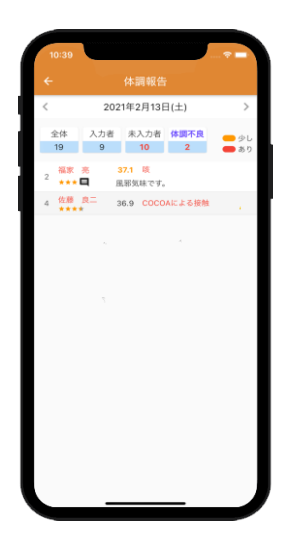

体調不良者を確認

監督・コーチや選手自身がチーム成績、選手成績を振り返り、各種データ分析から強化策を検討し、日常の活動や次の試合に活かすことができます。

## ① E-coach でのチーム成績・選手成績・データ分析

| 4     |          | _            | - +  | -4             | 双膜      |                 |                 | Ľ              | 1  |
|-------|----------|--------------|------|----------------|---------|-----------------|-----------------|----------------|----|
|       |          | 大            | 会成着  | t              | 選:      | 手成績             | ł.              |                |    |
| 202   | 1年度      |              |      |                |         |                 |                 |                |    |
| 29(8  | アイ       | ランド          | リーク  | plus2          | 0218    | <b>&amp;</b> 期公 | 式戦              |                |    |
| 順位    | 表        |              |      |                |         |                 |                 |                |    |
| 順位    | チー       | A            | 试合   | 89             | 良       | 分               | 勝车              | 勝差             | 4  |
| 1     | 高知       | IFD          | 34   | 22             | 8       | 4               | .733            |                |    |
| 2     | 香川       | OG           | 33   | 15             | 15      | 3               | .500            | 7.0            |    |
| 3     | 德島       | IS           | 34   | 12             | 18      | 4               | .400            | 3.0            |    |
| 4     | 愛媛       | MP           | 34   | 8              | 20      | 6               | .286            | 3.0            |    |
| 時間    | 液        |              |      |                |         |                 |                 |                |    |
|       |          | 対高知<br>勝-分-4 | FD 1 | 时香川(C<br>善-分-食 | DG<br>1 | 対徳』<br>勝-分      | NIS<br>-負       | 对愛媛#<br>勝-分-\$ | ٨F |
| 高知    | FD       | -            |      | 4-2-4          |         | 7-0             | -3              | 9-1-0          | )  |
| 香川    | OG       | 4-2-4        | 1    |                |         | 6-0             | -4              | 4-0-6          | 3  |
| 德島    | IS       | 3-0-3        | 7    | 4-0-6          |         |                 |                 | 4-4-3          | 2  |
| 雯媛    | MP       | 0-1-5        | Э    | 6-0-4          |         | 2-4             | -4              | -              |    |
| 第4    | 9@ J     | АВАШ         | 国大会  | t              |         |                 |                 |                |    |
| 2021/ | 4/7(水    | )            |      | vs             | NTT     | 西日本             |                 | L0 - 7         |    |
| 2021/ | 4/9(±    | E)<br>+ )    |      | VS             | 三菱!     | 日動車の            | 409<br>- 170 () | L1 - 9         |    |
| 29(3  | アイ<br> 水 | ランド          | リーグ  | plus2          | 021     | 方期公             | 式戦              |                |    |

公式戦の大会成績 (順位表、勝敗表、 勝ち上がり)

| 1:52   |        |        |           |       | <b>*</b> |
|--------|--------|--------|-----------|-------|----------|
|        |        |        |           |       | <b></b>  |
| [      | 大会成    | à      | 選手成績      | A     |          |
| 2021年度 | 四国アイ   | (ランドリ- | -グplus202 | 1後期公式 |          |
| 投手成績   | (先発)   |        |           |       |          |
| 投手名    | 投球回    | 防御率↑   | 投球数       | 失点    | 奪三振      |
| 福田 真啓  | 1      | .00    | 17        | 0     | 0        |
| 大木 稔貴  | 11     | 1.64   | 147       | 2     | 9        |
| 平安山 陽  | 58     | 1.86   | 869       | 14    | 54       |
| 中山 晶量  | 15     | 2.40   | 222       | 5     | 9        |
| 亀山 英輝  | 24 2/3 | 2.92   | 380       | 8     | 15       |
| 上原 優人  | 11     | 4.91   | 170       | 6     | 4        |
| 間庭 周人  | 20     | 5.85   | 280       | 13    | 7        |
| 自川 恵翔  | 26     | 5.88   | 420       | 23    | 16       |
| 白川 恵翔  | 26     | 5.88   | 420       | 23    | 16       |
| 勝田 悠斗  | 2 1/3  | 11.57  | 47        | 6     | 2        |
| 投手成績   | (中継)   |        |           |       |          |
| 投手名    | 投球回    | 防御率↑   | 投球数       | 失点    | 奪三振      |
| 大木 稔貴  | 2      | .00    | 15        | 0     | 3        |
| 福田 真啓  | 1      | .00    | 15        | 0     | 1        |
| 上原 優人  | 6      | 1.50   | 99        | 1     | 2        |
| 河野 成季  | 9 1/3  | 1.93   | 162       | 2     | 6        |
| 福永 春吾  | 18 1/3 | 2.45   | 269       | 7     | 26       |
| 服部 虎   | 3 1/3  | 2.70   | 60        | 1     | 4        |
| 中山 聶童  | 3      | 3.00   | 48        | 1     | 2        |
| 野木 海翔  | 8 2/3  | 3.12   | 145       | 3     | 12       |
|        |        |        | 255       | 8     | 0        |
| 勝田 悠斗  | 16 2/3 | 4.32   | 200       | 0     | ~        |

先発、途中出場の選手 成績

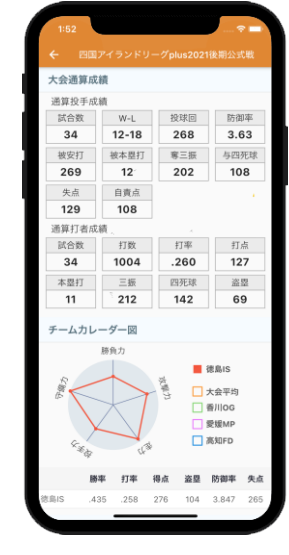

特定大会の投手、打者 成績、チーム力

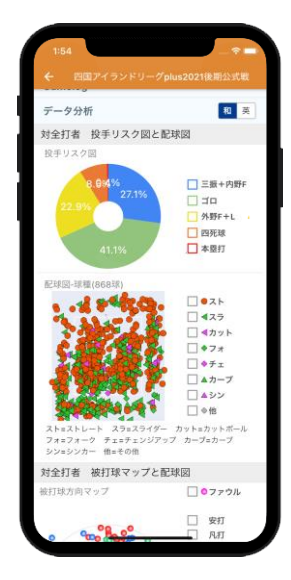

選手の game log およびデータ分析

## ② E-player での個人成績・データ分析(投手)

| θ)                           | my       | Data    |     |            | ← 230          | 国アイラ: |       | グplus2 | 021後  | 期公式      | R.                                            | ← 四国アイランドリーグp                           | lus2021後期公式戰            | ←            |           | vs 香川OG<br>021年9月13日 | 3<br>(月) [  |
|------------------------------|----------|---------|-----|------------|----------------|-------|-------|--------|-------|----------|-----------------------------------------------|-----------------------------------------|-------------------------|--------------|-----------|----------------------|-------------|
| -<br>2021年間抄                 | 父手成績     |         |     |            | 大会通算           | 父手成績  | t     |        |       |          |                                               | Gamelog                                 |                         | 投手和          | eijt      |                      |             |
| 試合数                          | W-L-S-H  | 投球回     | 9   | 防御率        | 試合数            | W-L   | -S-H  | 投球国    |       | 防御       | 粹                                             | データ分析                                   | 和英                      | 粘合           | 果 投I      | \$0 B                | 訪御率         |
| 19                           | 2-7-0-0  | 75      |     | 4.92       | 8              | 1-2-  | -0-0  | 27 1/  | 3     | 6.2      | 6                                             | 対全打者 投手リスク図と話                           | 建成                      |              |           | 1 0                  | 0.00        |
| 皮安打                          | 被本塁打     | 奪三排     | Ŧ   | 与四死球       | 被安打            | 被本    | 盟打    | 奪三排    | Æ     | 与四列      | 现象                                            | 投手リスク図                                  |                         | 被災           | 打 被本      | 塁打 👘                 | 王振          |
| 96                           | 6        | 50      |     | 30         | 43             | 1     | 2     | 17     |       | 11       |                                               |                                         | -                       | 1            | (         | )                    | 1           |
| 失点                           | 自貴点      | 授球费     | k – | 打者数        | 失点             | 自知    | 黄点    | 投球费    | 82    | 打者       | <b>改</b>                                      | 8.19916.2%                              | □ 三郎+内野F                | 失            | 5. 自外     | 6点 打                 | 『者数         |
| 54                           | 41       | 1216    | 5   | 344        | 27             | 1     | 9     | 467    |       | 134      | <u>,                                     </u> | 26.5%                                   | □ 小野F+L                 | 2            |           | <u> </u>             | 6           |
| S%                           | 初球S%     | WHI     | >   | P/IP       | S%             | 初对    | RS%   | WHI    | >     | P/IF     |                                               |                                         | □ 四死球                   | 初球           | 5% WE     | HIP                  | P/IP        |
| 01                           | 53       | 1.00    |     | 10.21      | 01             | 0     |       | 1.90   | •     | 17.0     | 9                                             | 47.8%                                   | 本型打                     | 3.           | , 2.      | JU 3.                | 2.00        |
| amelog                       |          |         |     |            | Gamelog        |       |       |        |       |          |                                               |                                         |                         | 登板:          | 交代(6回表    | E)                   |             |
| 国アイラン                        | ドリーグplus | 2021後期公 | (式戦 | (リーグ)      | 日付 対戦:         | F-4   | 登板    | 防御率    | 打者    | 投球<br>回数 | 球数                                            | af#R82+#R#(467#R)                       | 7.                      |              | 1 2       | 3 4 5                | 6 ;         |
| 付 対戦チ                        | ーム 登板    | 南朝      | 打者  | 投球球<br>回数数 | 09/16 高知       | D L   | 先発    | 5.14   | 32    | 7        | 107                                           |                                         | 425                     | 查川OG<br>徳島IS | 0 0       | 0 0 2                | 2 0         |
| 16 高知FD                      | L 先発     | 5.14    | 32  | 7 107      | <br>09/13 番川0  | 0G    | 交代(6) | 0.00   | 6     | 1        | 32                                            |                                         | □ ◀カット                  | データ          | 7分析       |                      |             |
| 3 香川〇〇                       | 3 交代(6   | 6) 0.00 | 6   | 1 32       | <br>09/06 Y7   | トバン   | 交代(4) | 54.0   | 3 (   | 0 1/3    | 15                                            | 1 50.75                                 | □ • 7 <b>#</b>          | **           | 来 松手口     | フク図と配                | 12:00 (1931 |
| 6 Y7N                        | パン 交代(4  | ) 54.0  | 3   | 0 1/3 15   | <br>08/08 2018 | OG    | 先発    | 81.0   | 9 (   | 0 2/3    | 39                                            | - A                                     | □ ♥ テェ<br>□ ▲ カーブ       | (月五).        | 11 12 1 7 | A MACH               | ~7/101      |
| 3 告川()()                     | 3 先発     | 81.0    | 9   | 0 2/3 39   | <br>07/31 愛媛!  | ИР    | 先発    | 2.08   | 22 /  | 4 1/3    | 75                                            |                                         | □▲シン                    |              |           |                      |             |
| 22 REMI                      | P 7596   | 2.08    | 22  | 4 1/3 75   | <br>07/23 高知8  | D W   | 先発    | 0.00   | 21 5  | 5 1/3    | 66                                            | 1 2 2 2 2 2 2 2 2 2 2 2 2 2 2 2 2 2 2 2 | □ ◆他                    |              | 16.7% 16  | .7%                  |             |
| MESUPO                       | W 7596   | 0.00    | 21  | 5 1/3 66   | <br>07/14 97   |       | 先発    | 10.13  | 14 2  | 2 2/3    | 43                                            | ストェストレート スラニスライダー                       | カット=カットボール<br>ブ カーブ=カーブ |              |           |                      |             |
|                              |          | 4 60    | 27  | 2 2/3 43   | <br>07/04 愛媛!  | ИР    | 先発    | 4.50   | 27 6  | 6 0/3    | 90                                            | シン=シンカー 他=その他                           | / // /=// /             |              |           |                      | L 9         |
| <ul> <li>acasovir</li> </ul> | г 75ж    | 4.50    | 21  | 5 0/5 90   | <br>1          | 81    | 8試合   | 6.26   | 134 2 | 27       | 467                                           | 対全打者 被打球マップと配                           | 球図                      |              |           |                      |             |
|                              | R f      |         |     | 新          | データ分類          | 斤     |       |        |       | 和        | 英                                             | 被打球方向マップ                                | □ ○ファウル                 |              |           |                      | _           |

大会単位の投手成績、game log、データ分析

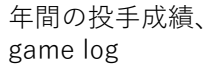

試合単位の投手成績、

投球回、データ分析

# ③ E-player での個人成績・データ分析(打者)

|        | my       | Data     |         |     | ← 230       | アイランドリ   | ーグplus: | 2021後      | 期公式 | 14R        | ← 四国アイランドリーグp                      | us2021後期公式戰     | <del>~</del> | VS /iii<br>2021年9 | 5知IFD<br>月22日(水)     |             |
|--------|----------|----------|---------|-----|-------------|----------|---------|------------|-----|------------|------------------------------------|-----------------|--------------|-------------------|----------------------|-------------|
| 021年間打 | 丁者成績     |          |         |     | 大会通算打       | 丁者成績     |         |            |     |            | データ分析                              | 和英              | 打者成績         |                   |                      |             |
| 試合数    | 打数       | 打率       | 安打      |     | 試合数         | 打数       | 打革      | 5          | 安持  | т          | 打球方向                               | □ ○ファウル         | 打数           | 打率                | 安打                   | Ť.          |
| 75     | 259      | .313     | 81      |     | 34          | 125      | .30     | 4          | 38  | 3          |                                    | -               | 3            | .333              | 1                    |             |
| 打点     | 本塁打      | 三振       | 四死球     |     | 打点          | 本塁打      | 三报      | ŧ          | 四死  | 球          | 0.00                               |                 | 本墨打          | 三振                | 四球                   |             |
| 31     | 1        | 44       | 27      |     | 13          | 1        | 24      |            | 12  | 2          | 8000 000                           | □ • 単打          | 0            | 0                 | 0                    |             |
| 盗塁     | 得点       | 犠打       |         |     | 遊墅          | 得点       | 犠打      | ſ          |     | - 2        | 6° 2 8 ° °                         | □●長打            | 遊墅           | 得点                | 犠打                   |             |
| 26     | 33       | 8        |         |     | 15          | 18       | 0       |            |     | 1 <b>-</b> |                                    | OF+L '          | 0            | 0                 | 0                    |             |
| amelog |          |          |         |     | Gamelog     |          |         |            |     |            | 00                                 | □●報飛            | 打席詳細         |                   |                      |             |
| アイラン   | ドリーグplus | 2021後期公式 | 戦 (リーグ) |     | 日付 対戦7      | ーム結果     | 打車打     | 席打         | 得   | 홍 침        | NOV                                |                 | 1回表 vs 有     | 水龍(結果:            | ニゴ)                  |             |
| 対戦チ・   | ーム 結果    | 打率 打席 数  | 打得安打    | 本当打 | 09/22 高知F   | D 11-4   | 333     | 3 3        | 0   | 1 0        | 击 考 计 记 。 击 考 有                    |                 |              | 1アウト              | 走者なし                 |             |
| 2 高知FD | L1-4     | .333 3   | 3 0 1   | 0   | 09/21 高知F   | D W4-0   | .250    | 4 4        | 0   | 1 0        | 被投速(232)達)                         |                 | 9            | - 0 x-J<br>0 x h  | レ(ストレート:<br>ライク(ストレー | 50km<br>-ト1 |
| 1 高知FD | W4-0     | .250 4   | 4 0 1   | 0   | 09/20 愛媛M   | P W8-2   | .250    | 5 4        | 1   | 1 0        | - 14 - 42 MA                       | - ar            | Ø 0          | - 3 Xhə           | イク(空振り)(ス            | トレー         |
| ) 愛媛MP | W8-2     | .250 5   | 4 1 1   | 0   | 09/19 2010  | P T3-3   | 667     | 3 3        | 1   | 2 0        |                                    | □ 4スラ           |              | - <u>3</u> 77     | ウル(ストレー)             | h 143       |
| 雯媛MP   | T3-3     | .667 3   | 3 1 2   | 0   | 09/18 高知F   | D 11-2   | 500     | a a        | 1   | 2 0        |                                    | □ ◀カット          |              | 5 打者:             | アウト(4-3)             | 9KM)        |
| B 高知FD | L1-2     | .500 4   | 4 1 2   | 0   | 09/16 830F  | D 11-6   | 000     | 3 3        | 0   | 0 0        | S                                  | □ ◆ 7 オ         |              | 2アウト              | 走者なし                 |             |
| 6 高知FD | L1-6     | .000 3   | 3 0 0   | 0   | 09/13 \$100 | G 12-3   | 333     | 3 3        | 0   | 1 0        | 5 3599                             |                 |              |                   |                      |             |
| 香川〇日   | L2-3     | .333 3   | 3 0 1   | 0   | 09/13 500   | G 10-4   | 333     | 3 3        | 0   | 1 0        | 1 A 642 8                          |                 |              |                   |                      |             |
| 香川〇〇   | L0-4     | .333 3   | 3 0 1   | 0   | 09/12 500   | D T2-2   | .000    | о о<br>4 4 | 0   | 0.0        | 18. 1. 10                          | □ ◆他            |              |                   |                      |             |
| 愛媛MP   | T2-2     | .000 4   | 4 0 0   | 0   | 09/11 21    | P W9-0   | 400     | 5 5        | 1   | 2 0        | スト=ストレート スラ=スライダー                  | カット=カットボール      |              | 5 X               |                      |             |
| 愛媛MP   | W9-0     | .400 5   | 5 1 2   | 0   | 09/06 1/7   | 12 17-12 | 250     | 5 4        | 1   | 1 0        | フォニフォーク チェニチェンジアッ<br>シン=シンカー 他=その他 | ブ カーブ=カーブ       |              |                   |                      |             |
|        |          |          |         |     | 09/05 1/7   | 152 WE-2 | 400     | 6 E        | 1   | 2 0        |                                    |                 |              | P.C.              |                      |             |
|        | 7 6      |          | 84      |     | 08/23 500   | G W10-0  | 500     | 4 2        | 3   | 1 0        | 打球方向                               | □ <b>○</b> ファウル |              |                   |                      |             |
|        |          |          | my Dat  |     | 00/20 10/10 | 0 11.0   |         | 4 2        | 0   |            |                                    | □ 愛打            | 4回表 vs 有     | 水龍(結果:<br>        | 右安)<br>トままた1.        |             |
|        |          |          |         | _   | 0/22 SCXRIV |          |         | 3          | 0   |            |                                    |                 |              |                   |                      | _           |

## (4)練習記録

毎日の練習メニューの作成と配布、練習メニューの実施記録と確認など、日常活動の効率化と可視化が実 現できます。

① E-coach での練習メニューの作成(Step 1:練習場の設定)

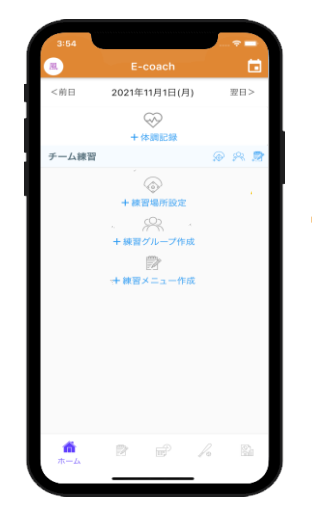

E-coach のアカウント でログインした後、 ホームから「+練習場 設定」をタップ

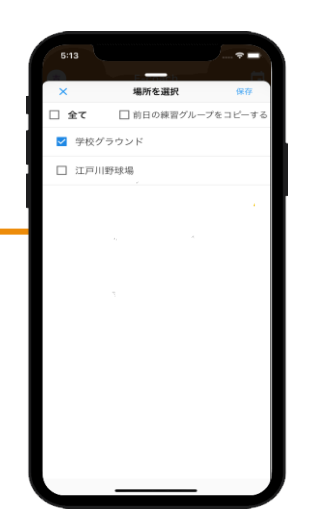

E-team で登録済み の練習場を指定して 保存

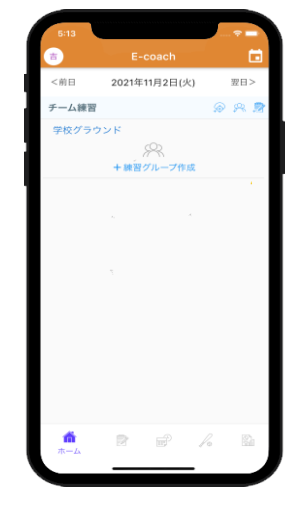

練習場設定完了

② E-coach での練習メニューの作成(Step 2:練習グループの設定)

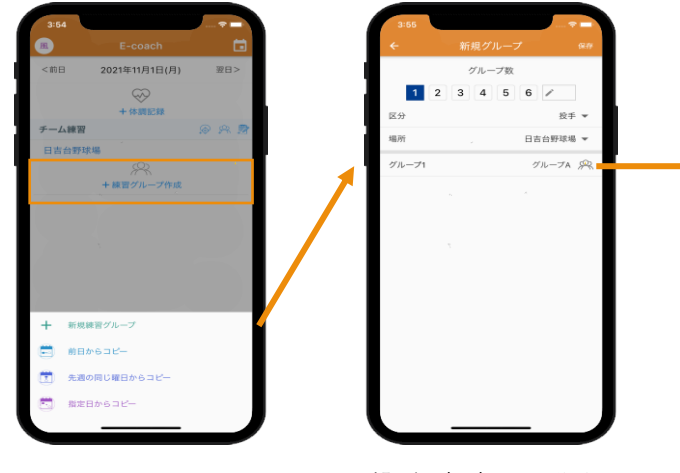

ホームから「+練 習グループ作成」 をタップ

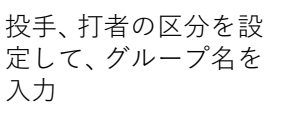

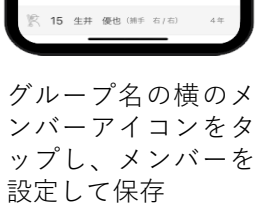

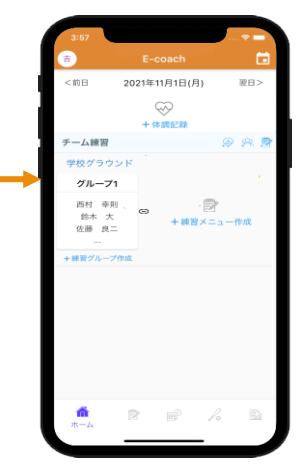

作成した練習グループ に対して練習メニュー を作成可能

キップ可能)

## ③ E-coach での練習メニューの作成(Step 3:練習メニューの作成)

| 2107          |                                         |          |              |              |
|---------------|-----------------------------------------|----------|--------------|--------------|
| 5.07<br>=     | E-coach                                 |          | 3:00 練習項目を選択 | ×            |
| <前日           | 2021年11月1日(月) 翌日                        | >        | W-up         | ~            |
|               | ~~~~~~~~~~~~~~~~~~~~~~~~~~~~~~~~~~~~~~~ |          | キャッチボール      | ~            |
|               | +体調記録                                   |          | ランニング        |              |
| チーム練習         | @ A                                     | <b>1</b> | 通投           | 1            |
| 学校グラウン        | ンド                                      |          | ピッチング        | 1            |
| グループ1         |                                         |          | 牽制           | <b>(</b>     |
| 西村 幸則<br>鈴木 大 | . · · · ·                               |          | 投內連携 ^       | ✓ 投          |
| 佐藤 良二         | 十級智メニュー作成                               |          | サインプレー       | 97<br>       |
| +練習グループ       | 作成                                      |          | ティバッティング     | 定            |
|               |                                         |          | ロングティ        | 他            |
|               |                                         |          | フリーバッティング    |              |
|               |                                         |          | シートバッティング    |              |
|               |                                         |          | ケースバッティング    |              |
|               |                                         |          | 特別打擊         |              |
|               |                                         |          | パント          |              |
|               | <b>.</b> _ 2 2 5                        |          | 主网络羽         |              |
| ホーム           |                                         | 8        | 練習メニューを作成    | する           |
|               |                                         |          |              |              |
|               |                                         |          |              |              |
| ホー            | ムから [+]                                 | 練        | 練習項目を選       | んでか          |
| যুয় 🗸        | 一一一作成                                   | 1        | ん 「 姉羽  イー 」 | <u>_</u> た作  |
|               |                                         | 1        |              | ר י⊂ ו⊢<br>° |
| をタ            | ツノ                                      |          | 成する」をタ、      | ツノ           |

④ E-coach での練習メニューの作成(Step 4:既存の練習メニューのコピー)

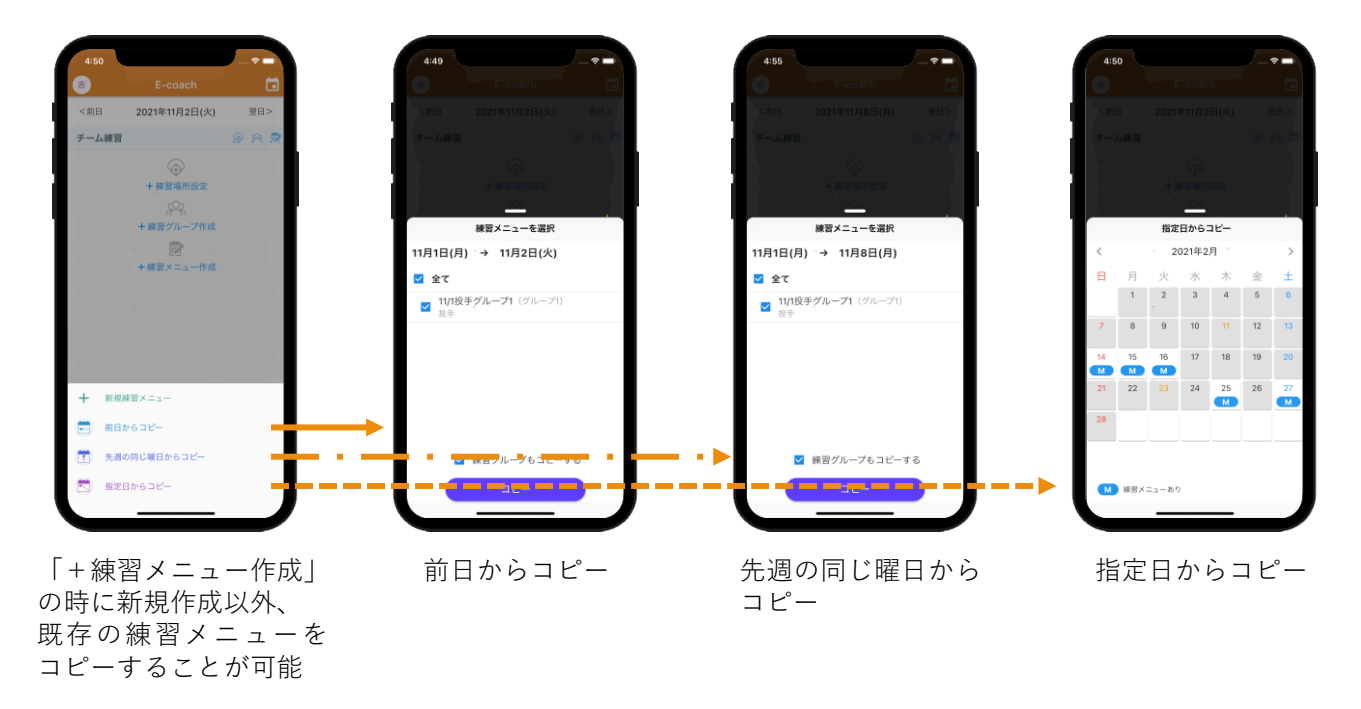

⑤ E-coach での練習メニューの作成(Step 5:練習メニューの繰り返し設定)

返し」をタップ

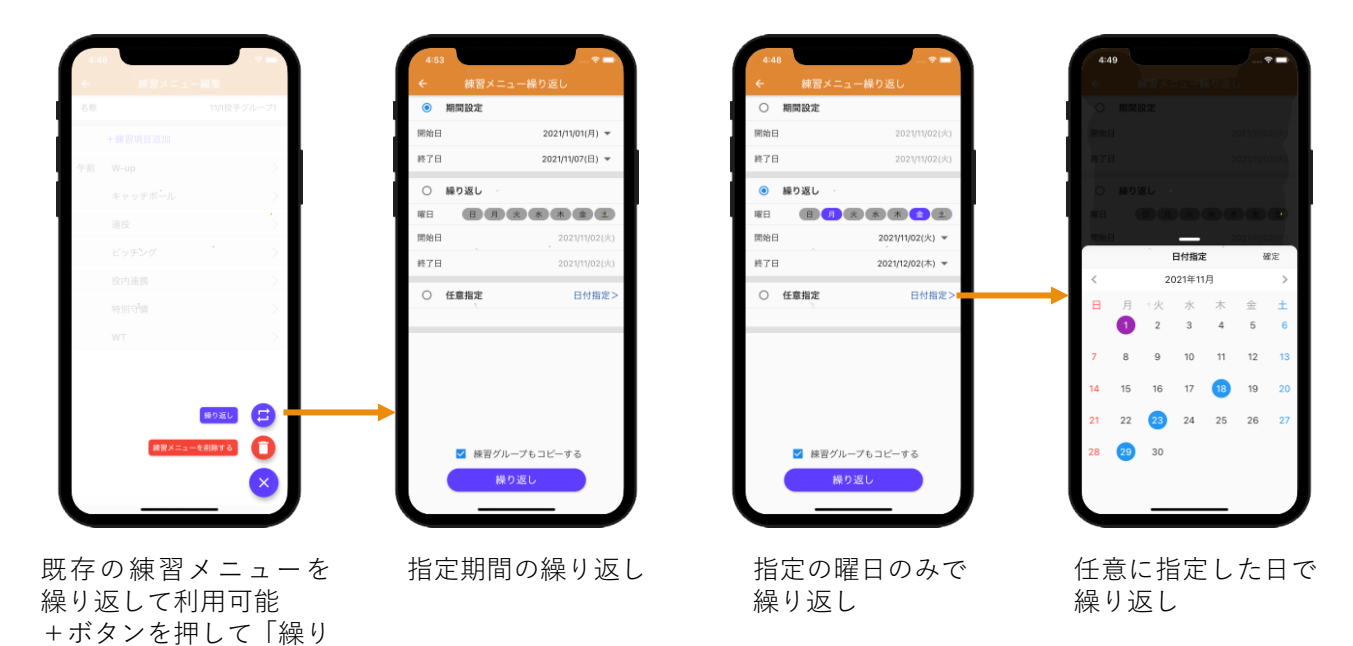

## ⑥ E-player での個人練習メニュー作成と実施記録

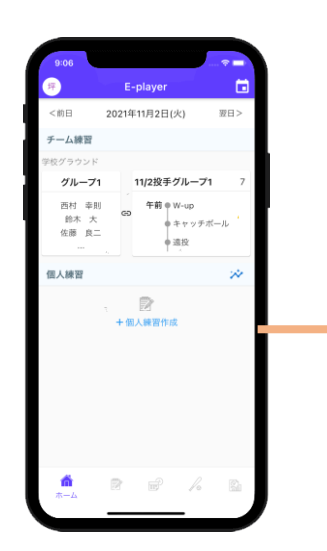

E-playerのアカウント でログインした後、 ホームから「+個人練 習作成」をタップ

| 9:08   |           |          |
|--------|-----------|----------|
| ×      | 練習項目を選択   |          |
| 投内連携   |           |          |
| サインプレー | _         |          |
| ティバッティ | マング       |          |
| ロングティ  |           |          |
| フリーバッラ | ティング      |          |
| シートバッう | ティング      | <b>(</b> |
| ケースパッラ | ティング      | √ 投      |
| 特別打撃   |           | 11       |
| バント    |           | 4        |
| 走塁練習   |           | 他        |
| シートノック | 7         |          |
| サイドノック | 7         |          |
| ケースノック | 7         |          |
| 挟殺プレー  |           |          |
| パントシフト |           |          |
| e      | F前練習 午後練習 | 2        |
|        |           |          |

個人練習の項目を選択 して「午前練習」か「午 後練習」をタップ

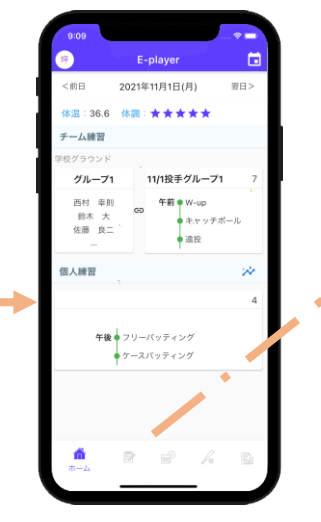

ホームに E-coach が作成し た練習メニュー(ないとき は非表示)と、自ら作成し た個人練習が表示される

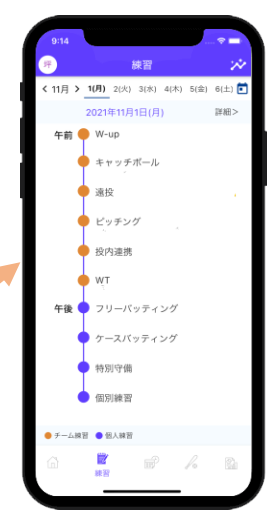

さらに練習をタップ すると、時系列で最 近の1週間分の練習 が表示される

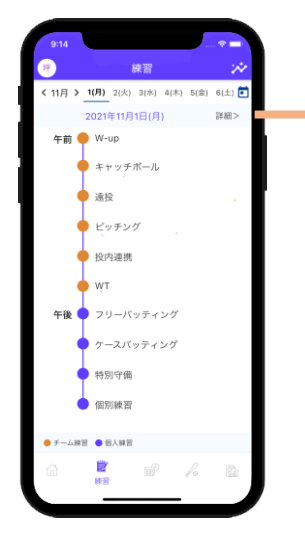

「詳細」をタップすると、 その日の練習項目が表示 され、記録可能

2021年11月1日(月) 翌日> 午前 🛑 W-up 記録 キャッチボール 記録 遠投 記録 ビッチング 記録 投內連携 記録 WT 記録 フリーバッティング 記録 ケースバッティング 記録 结别守備 記録 記録 00 50 164 302 + JAYN

項目を長押しすると、 上下に順番を調整可 能。右側の記録をタッ プすると、練習結果記 録画面に入る

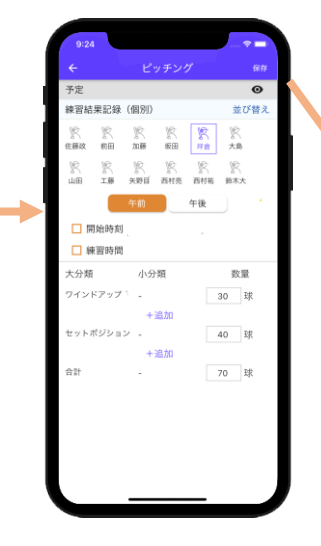

練習の結果を入力して 保存

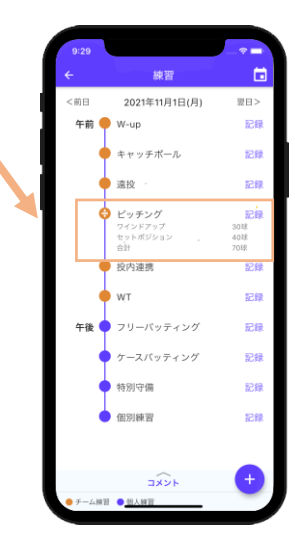

入力した結果が一覧 にも表示される

# ⑦ E-player での実施記録例

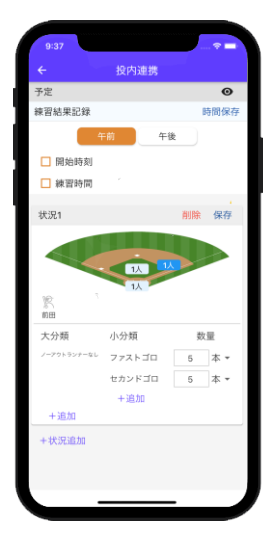

状況別の連携練習

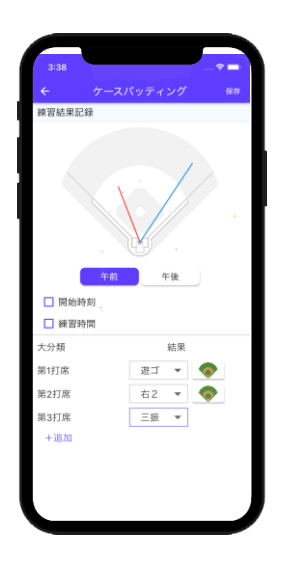

実戦練習の打撃結果 を記録

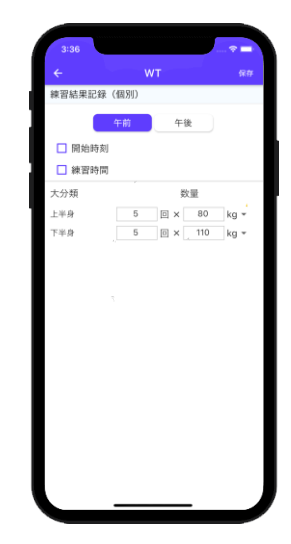

WT など練習を記録

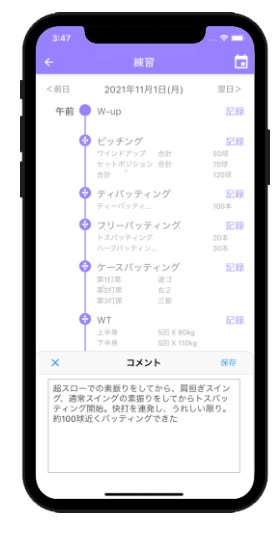

一日の心得、反省 などをコメントと して記録

# ⑧ E-player での My 練習データ参照

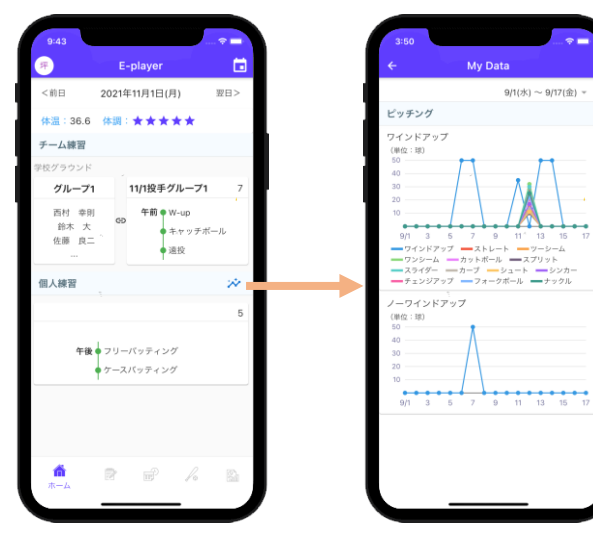

ホームから個人練習の 右側にあるアイコンを タップ

指定期間の練習データ がグラフで表現され、 個人練習作成の材料と なる

# (5) 紅白戦の管理

チーム内の紅白戦の設定、記録、観戦も可能です。記録には EasyScore を利用します。

# ① E-team/E-coach での紅白戦の設定

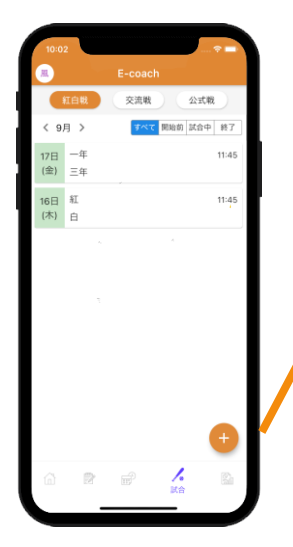

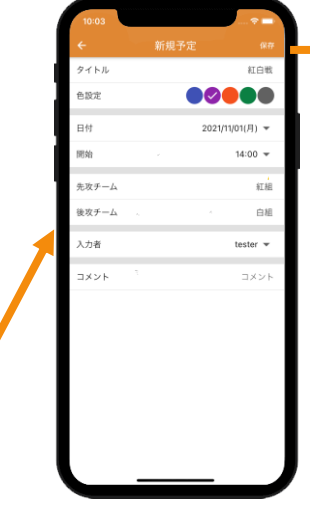

試合画面から+ボタ ンをタップして紅白 戦作成

先攻後攻のチーム名を 入力して入力者を設定

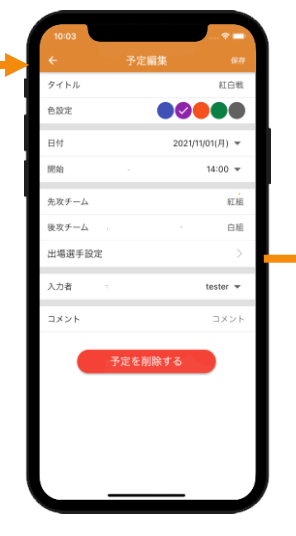

出場選手設定項目が 表示されるので、 タップして設定画面 に入る

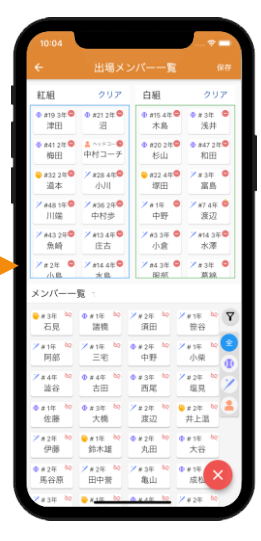

それぞれのチーム の出場選手を設定

# ② EasyScore による紅白戦の入力と E-series での観戦

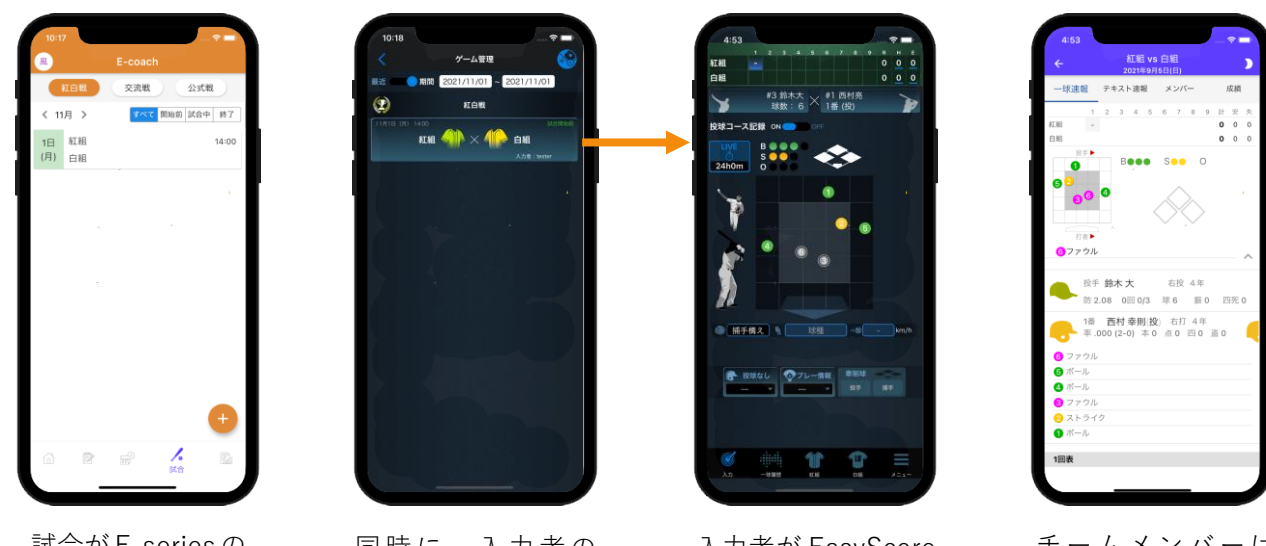

試合が E-series の 試合画面に表示さ れる

同時に、入力者の EasyScore のゲーム 一覧にも表示される

入力者が EasyScore で試合を入力

チームメンバーは E-series から試合を 観戦できる (非公開)

## (6) 交流戦の管理

他チームとの交流戦の管理(対戦相手の募集・検索・設定)、記録、観戦も可能です。

## ① E-team/E-coach による交流戦の対戦相手の募集

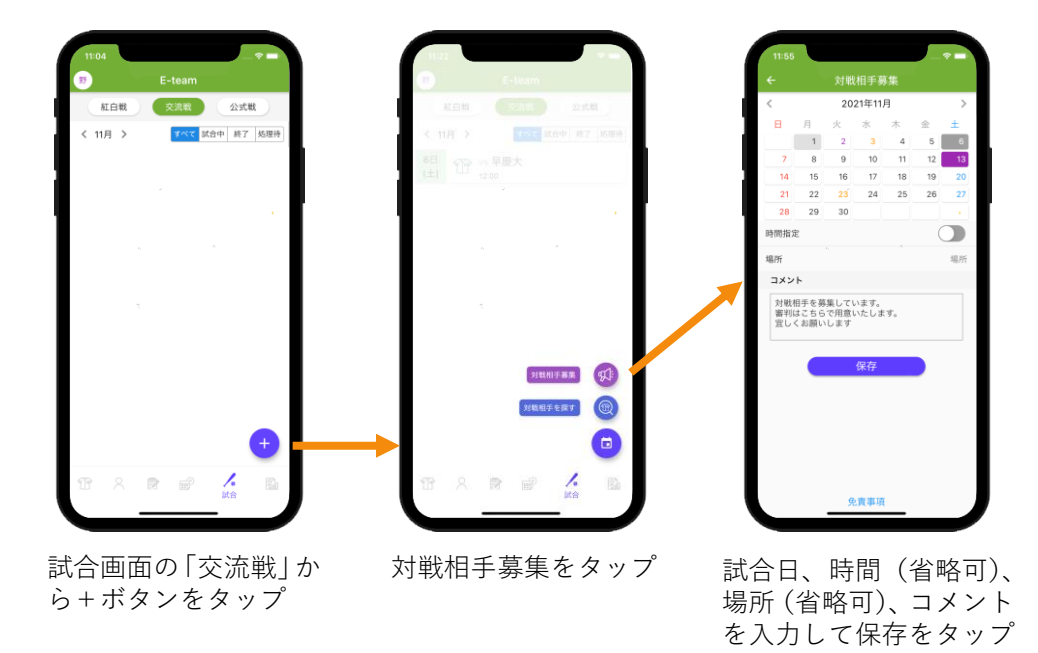

## ② E-team/E-coach による交流戦の対戦相手の検索・応募

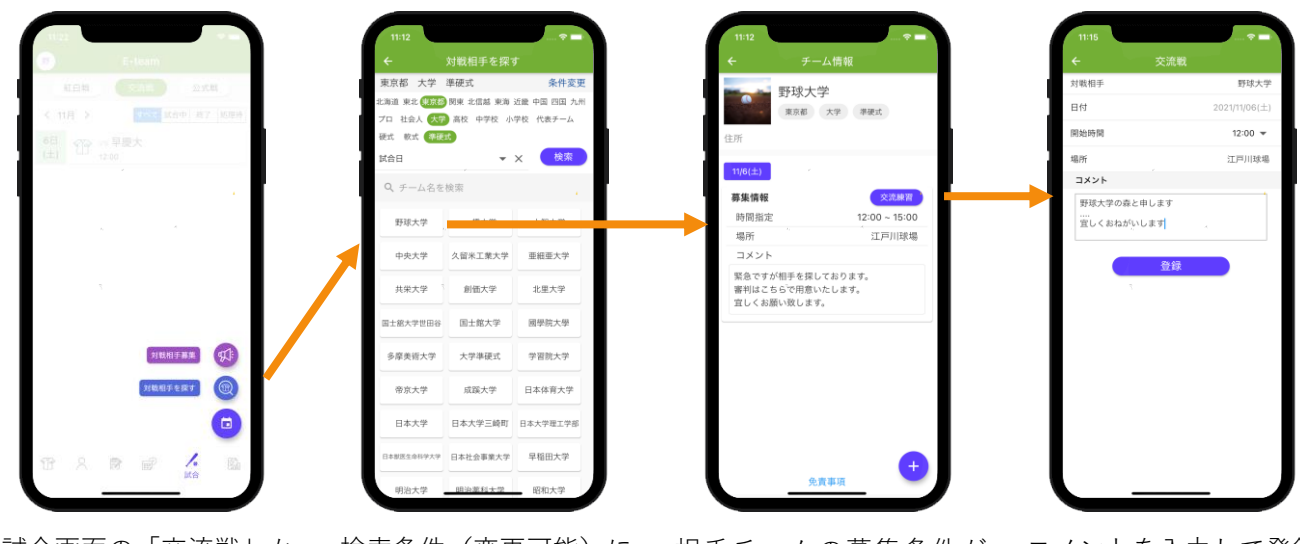

試合画面の「交流戦」か ら+ボタンで「対戦相手 を探す」をタップ 検索条件(変更可能)に 合うチームをタップ 相手チームの募集条件が 表示されるので、交流練習 または+ボタンをタップ コメントを入力して登録

③ E-team/E-coach による交流戦の対戦相手からの応募の承認

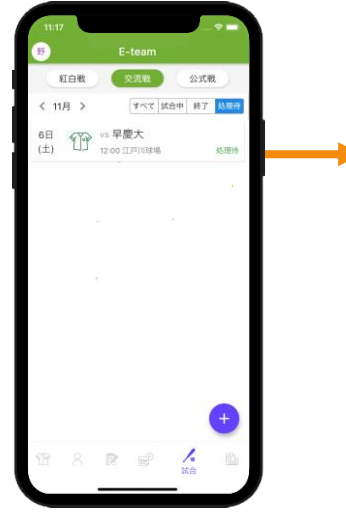

交流戦画面から「承認待」

の試合をタップ

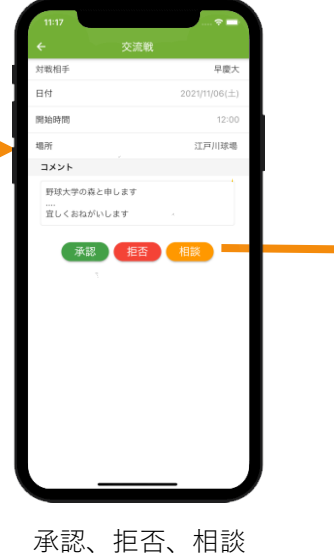

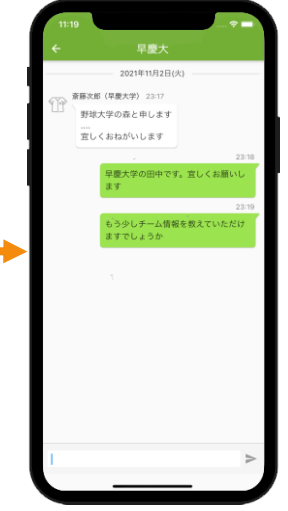

「相談」をタップして チャットでやりとり

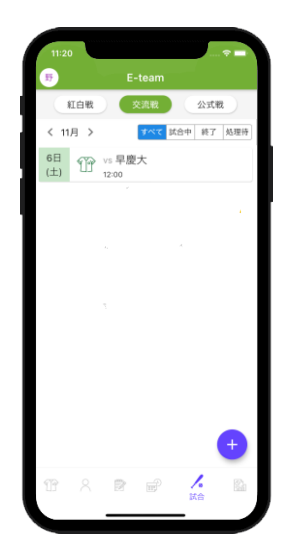

承認をタップすると、 試合が作成され、出場 選手、入力者を設定

④ EasyScore/E-series による交流戦の試合記録/観戦

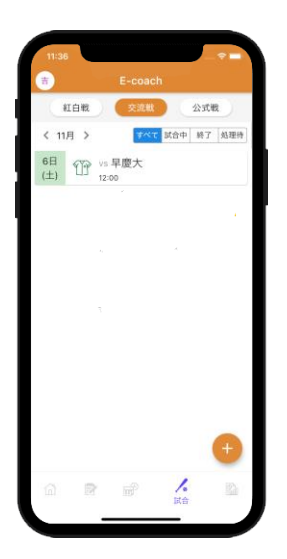

試合が E-series の試合 画面に表示される

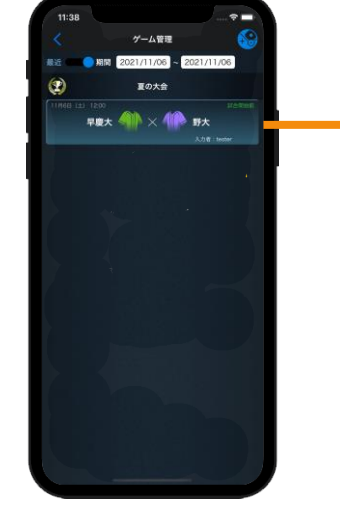

同時に、入力者の EasyScore のゲーム 一覧にも表示される

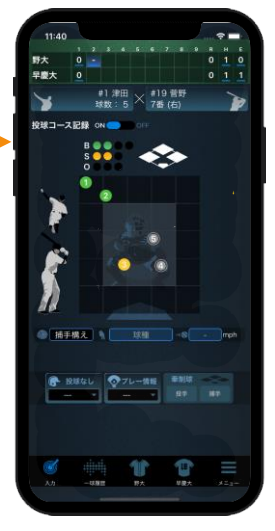

入力者が EasyScore で試合を入力

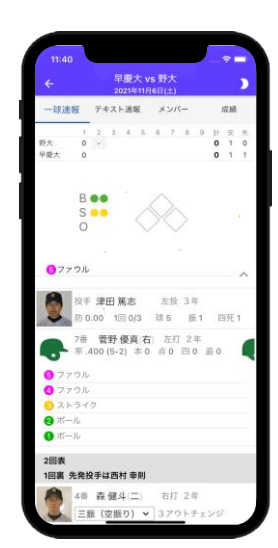

双方のチームメンバー は E-series から試合 を観戦できる(非公開)

チーム活動のスケジュール管理・共有と各活動への出欠管理ができます。

① スケジュール管理

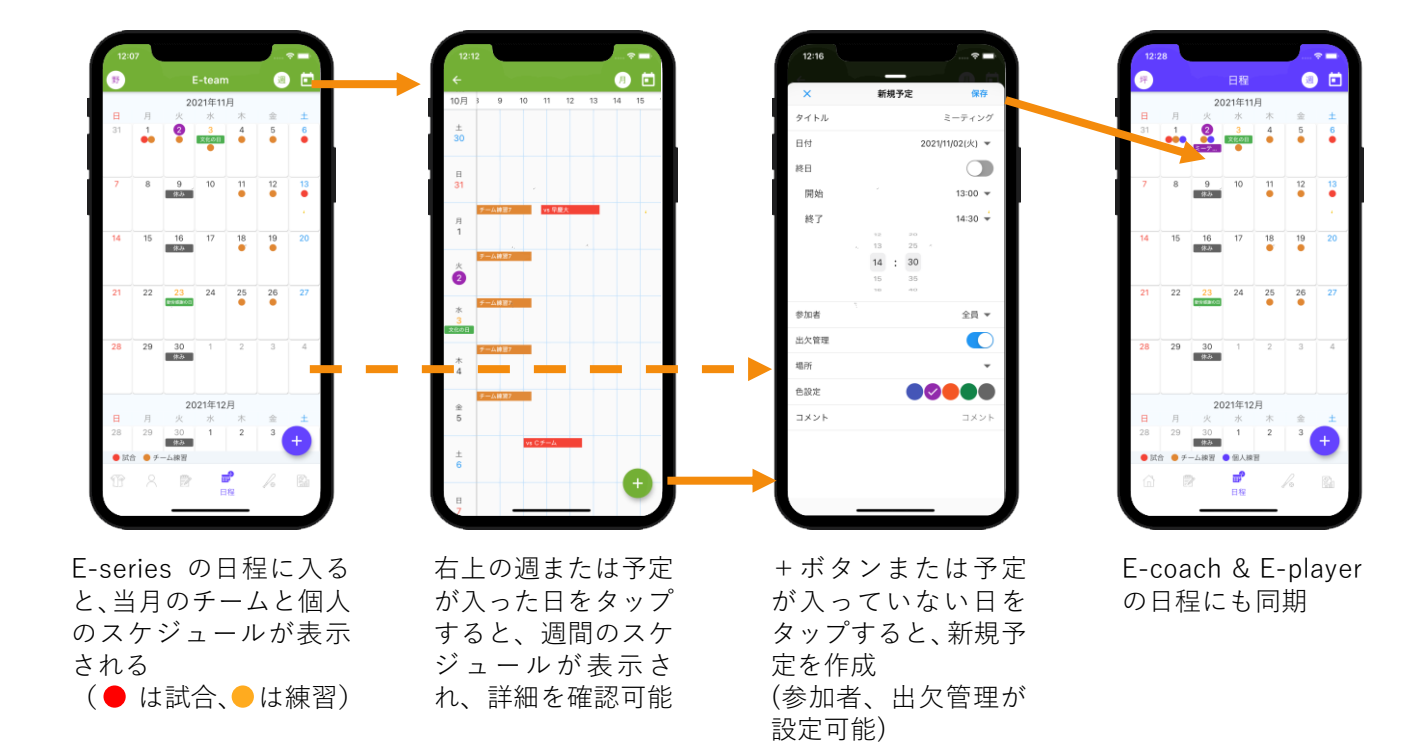

## ② 出欠管理

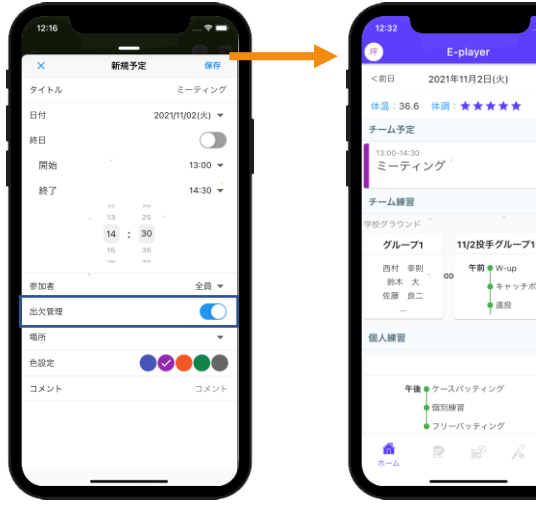

新規予定の設定時に 「出欠管理」をオンに すると、メンバーに出 欠回答を求める

チームの予定が E-coach と E-player のホームページに表 示され、出席/欠席 を回答可能

出席
欠席

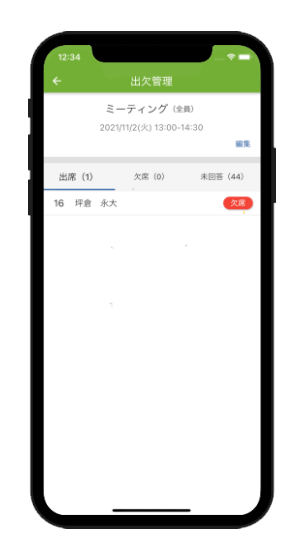

E-team の予定詳細から 出席、欠席、未回答のメ ンバーが確認できる